# **BB200** Weighing Indicator

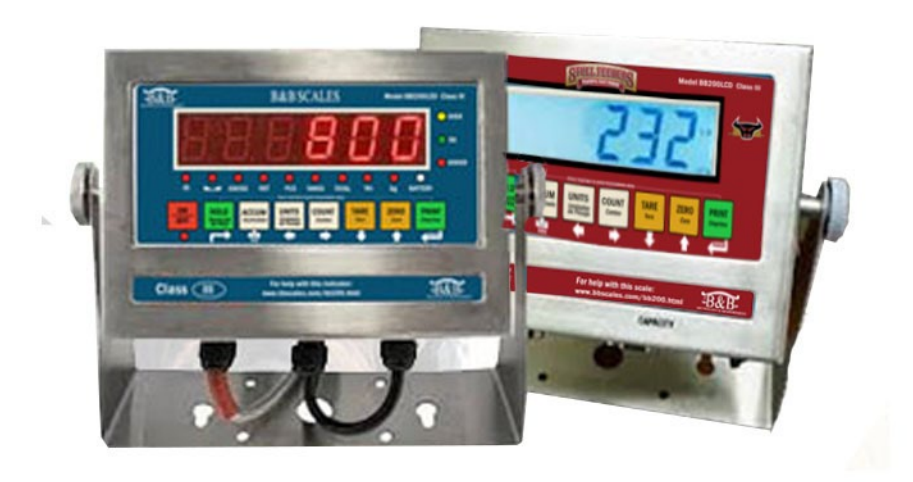

# **Programming and User's Manual**

B and B Scales Inc. P.O. Box 812 Santa Teresa, NM 88008 <u>www.bbscales.com</u>

© B and B Scales Inc. All rights reserved.

B and B Scales, Inc. is a registered trademark of B and B Scales, Inc. All other brand or product names within this publication are trademarks or registered trademarks of their respective companies. All information contained within this publication is, to the best of our knowledge, complete and accurate at the time of publication. B and B Scales, Inc. reserves the right to make changes to the technology, features, specifications and design of the equipment without notice.

The most current version of this publication and other product updates can be found on the product website:

www.bbscales.com/bb 200.html

## Important Safety Information

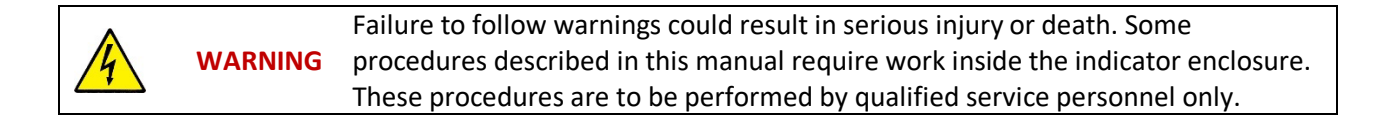

- Do not allow minors (children) or inexperienced persons to operate this unit.
- Do not operate without enclosure completely assembled.
- Do not place fingers into slots or possible pinch points.
- Do not use this product if any of the components are cracked.
- Do not make alterations or modifications to the unit.
- Do not remove or obscure warning labels.
- Do not submerge.
- Before opening the unit, ensure the power cord is disconnected from the power source.

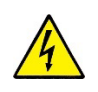

WARNING Calibration, Inspection and Maintenance of this indicator should be performed by qualified staff only.

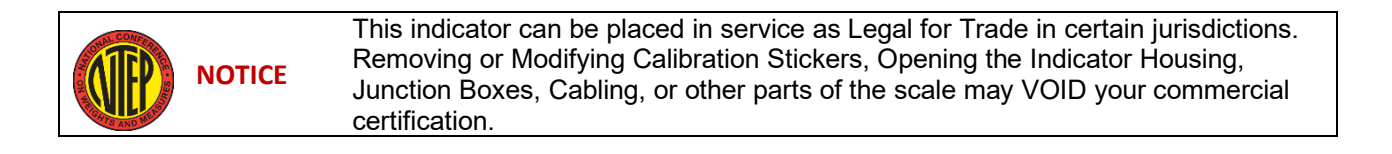

| Table of Contents<br>Important Safety Information            |
|--------------------------------------------------------------|
| Table of Contents                                            |
| List of Tables                                               |
| CHAPTER 1. INTRODUCTION                                      |
| Indicator Configurations                                     |
| Basic Features                                               |
| Optional Features                                            |
| Technical Parameters                                         |
| Physical Characteristics                                     |
| Battery Information7                                         |
| CHAPTER 2. INSTALLATION                                      |
| Power supply connection                                      |
| Connection of Load Cell(s) and Indicator8                    |
| Communication Interface9                                     |
| RS-232/RS-4859                                               |
| 4-20mA output (optional)10                                   |
| CHAPTER 3. Basic Operation                                   |
| Keypad14                                                     |
| LCD Version:                                                 |
| LED Version                                                  |
| Key Functions                                                |
| Power on & off                                               |
| Zero operation16                                             |
| Tare operation                                               |
| Accumulation operation17                                     |
| Print                                                        |
| Hold                                                         |
| COUNT                                                        |
| CHAPTER 4. PROGRAMMING and CALIBRATION                       |
| Calibration Overview                                         |
| Test Weights                                                 |
| Calibration Lock                                             |
| Entering Calibration Mode21                                  |
| Copyright © 2023 – B and B Scales, Inc. All Rights Reserved. |

| 21                |
|-------------------|
|                   |
|                   |
|                   |
|                   |
|                   |
|                   |
|                   |
|                   |
|                   |
|                   |
|                   |
|                   |
|                   |
|                   |
|                   |
|                   |
| · · · · · · · · · |

# List of Tables

| Table 1:  | DB9 Plug Pinout                     | 9  |
|-----------|-------------------------------------|----|
| Table 2:  | RS-232 Pin Definitions              |    |
| Table 3:  | Relay Functions                     |    |
| Table 4:  | Checkweigh Port Settings            |    |
| Table 5:  | Setpoint Port Settings              |    |
| Table 6:  | DB9 Pin Settings                    |    |
| Table 7:  | LED Light Descriptions              | 15 |
| Table 8:  | Key Functions                       |    |
| Table 9:  | C11 (Hold Function) Menu Settings   |    |
| Table 10: | Keypad Navigation                   |    |
| Table 11: | Indicator Menus and Functions       |    |
| Table 12: | Continuous Output Format            |    |
| Table 13: | Output State A                      |    |
| Table 14: | Output State B                      |    |
| Table 15: | Output State C                      |    |
| Table 16: | Serial Interface Reception Commands |    |
| Table 17: | Common Errors and Solutions         |    |

Copyright  $\ensuremath{\mathbb{C}}$  2023 – B and B Scales, Inc. All Rights Reserved.

# CHAPTER 1. INTRODUCTION

The BB-200 Family of Indicators is a group of general purpose weighing indicators that are designed for use in Agricultural and Industrial environments. Typical uses for this indicator include bench scales, floor scales, agricultural feeders, including cake feeders, auger or gravity fed box feeders, squeeze chute scales, single animal platform scales, calf table scales, and other agricultural applications.

## Indicator Configurations

The indicator is available in four different configurations:

- Mild Steel, 110 volt A/C
- Stainless Steel Washdown, 110 volt A/C
- Mild Steel 110 volt A/C with rechargeable battery
- Stainless Steel Washdown, 110 volt A/C with rechargeable battery

#### Basic Features

All four available configurations share the following features:

- Weighing Functions: Zero, Tare, Accumulation, and Animal Weighing / Motion Filtering
- Total / Accumulation: Allows you to keep a running total of items weighed or counted.
- **Count:** Allows you to count items of a similar weight, for example, screws or nails.
- Checkweighing: The indicator can be programmed to support OVER / OK / UNDER warnings.
- **Print:** Can be printed to print Date, Time, Net, Tare and Gross.
- kg/lb/g/oz conversion: converts the shown weight between different units.
- **RS-232 Output for a printer or external display:** Used to connect to a printer or an external display (sold separately).

#### **Optional Features**

This indicator can be special ordered or upgraded to support Digital I/O functions with 4-20mA output.

#### **Technical Parameters**

- Accuracy class (III)
- Maximum number of scale intervals  $n \le 10000$
- Minimum input voltage per verification scale interval  $1 \mu V / e$
- Input signal voltage -5~20mV DC
- Excitation circuit 5 VDC, 4 wire connection, optional 6 wire connection
- Minimal load cell impedance 87 Ω, Maximum connection 6 load cell of 350Ω
- AC power AC100~240V
- Battery life (if equipped) 6V4Ah lead battery or 7.4V4Ah Li battery 30h
- Operation temperature 10 °C ~ + 40 °C
- Operation humidity ≤85%RH

#### Physical Characteristics

Images shown in millimeters.

Note: The housing below depicts the indicator configuration that includes a rechargeable battery. The versions of this indicator without a batter do not have an extruded back panel.

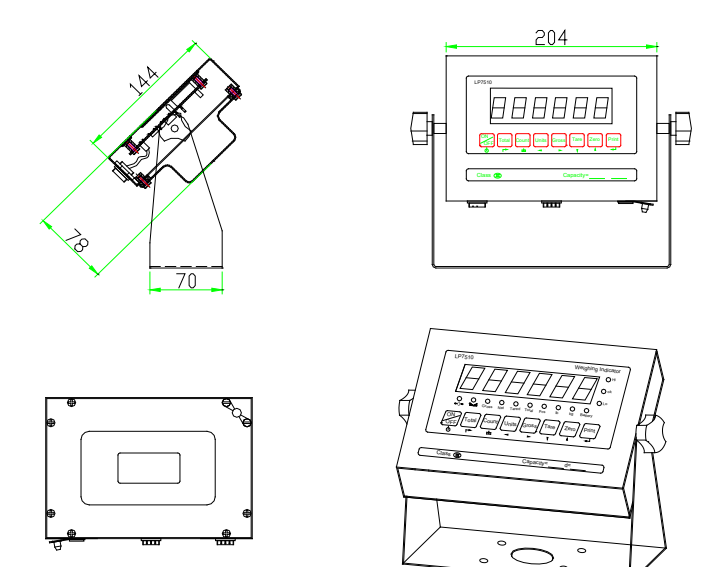

# **Battery Information**

- To charge the battery, simply plug in the indicator with the included A/C Power Cord.
- Your battery will arrive partially charged from the factory. Prior to using the indicator for the first time, charge the battery for 10-12 hours to prevent damage and prolong the life of the battery.
- Battery life can be checked from the light on the right bottom of the display. When the voltage is getting low, the battery symbol will flicker, and the LCD display will show "LOBAT." On the LED display, the red light will flicker.
- Average Charge time: **10-12 hours.**
- Average Battery Life with normal use: **30 hours.**
- When fully charged, the light turns green on the LED display; the battery symbol shows full on LCD display.
- If the indicator is not used for an extended period, remove the battery to avoid leakage.
- If you use the indicator regularly, battery life may be extended by fully discharging the battery every month. To do this, simply leave the indicator on until the battery dies, then plug it in to recharge it.

# CHAPTER 2. INSTALLATION

## Power supply connection

The indicator is powered by the included A/C adapter or by the optional 6v battery. Simply plug the adapter directly into the "DC" port on the indicator housing. This action also charges the battery, if equipped.

# Connection of Load Cell(s) and Indicator

This indicator can power from one to six  $350\Omega$  load cells, with either a 4-wire or 6-wire configuration. There are two methods to connect the load cells to the indicator:

A. Quick disconnect, as below:

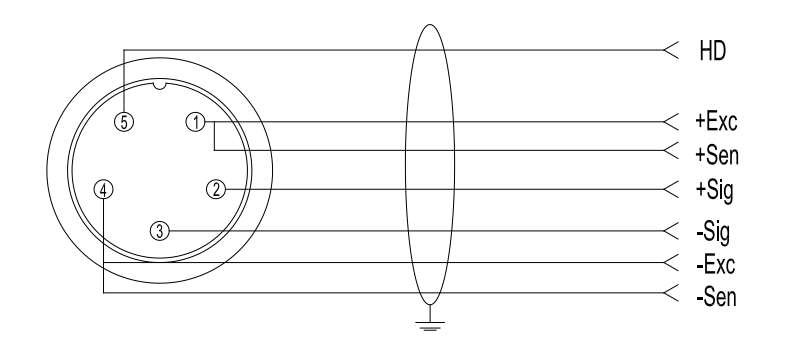

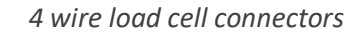

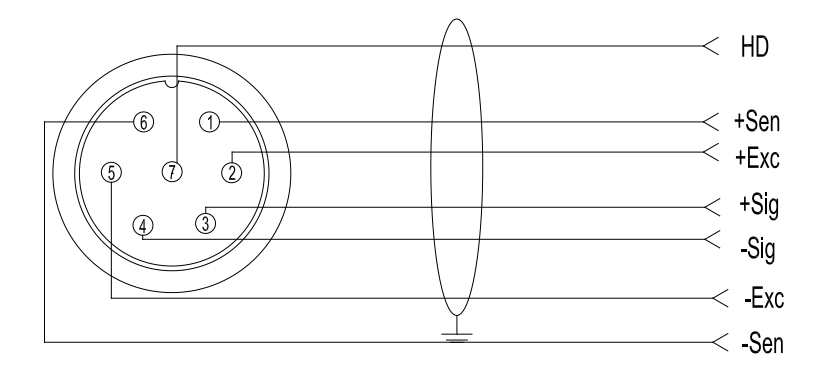

6 wire load cell connector

For most applications, the BB-200 Indicator comes with a five-pin male plug on the bottom of the indicator. This pigtail/plug is connected directly to the motherboard on the inside of the indicator. Having this plug allows you to disconnect the indicator from the rest of the scale, which is convenient should you need to charge the battery or protect the indicator from theft or weather. The typical exception to this is if you purchased a stainless steel washdown version of the indicator. In this case, Option B, below, is preferred, as it provides a better watertight connection.

B. Direct internal connection

The signal cable for load cell (or the junction box) is connected to the Load cell terminal strip on the motherboard. To make this connection,

- 1. Open Weighing indicator back cover
- 2. Insert the cable through one of the strain reliefs on the underside of the indicator
- 3. Run the cable to the load cell terminal strip, as shown below.
- 4. Connect the wires as indicated below and ensure that the screws are tightly secured.

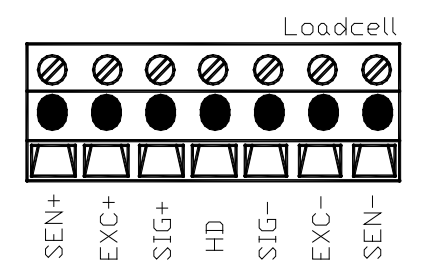

For 4 wire load cell, connect EXC+ SIG+ SHD SIG- EXC-.

For 6 wire load cell, remove RJ4 and RJ7 above the terminal trip, then connect SEN+ EXC+ SIG+ SHD SIG-EXC- SEN-.

**Important:** Most vendors use a junction box with an internal summing card to combine the signals from all the attached load cells. However, different vendors use different plugs. Most cables that are used are simple four or five-pin microphone cables, however even these come in different sizes. B and B Scales, Inc. typically stocks four and five-pin microphone cables. See <u>www.bbscales.com</u> for more information about Home Run Cables and load cell cabling in general.

# Communication Interface

#### RS-232/RS-485

The BB-200 supports an RS-232 connection on the motherboard however there is typically not an external port pre-wired when the indicator ships. You will notice in the packaging that was included with your indicator that there is a DB-9 RS-232 plug that can be wired to the motherboard and installed. DB9 Pin and 3 Pin are both supported.

DB9 definition

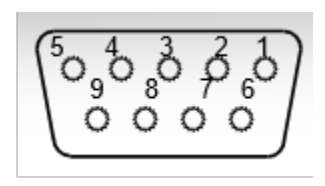

Table 1:DB9 Plug Pinout

| DB9 joint | Definition | Function       |
|-----------|------------|----------------|
| 2         | TXD        | Sending data   |
| 3         | RXD        | Receiving data |

| 5 | GND | Ground interface |
|---|-----|------------------|
|   |     |                  |

Note: RS485 uses pin 2 and 5 for connection

3 Pin definition

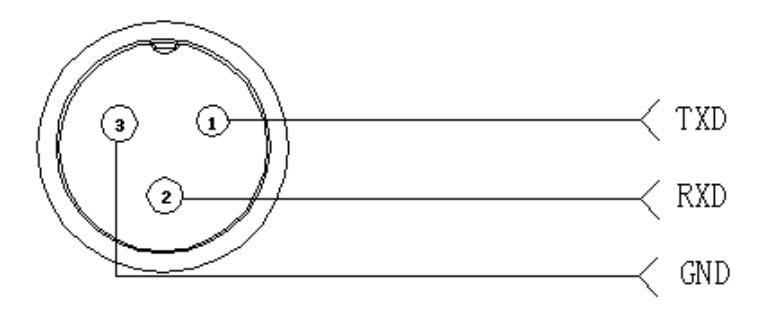

#### Internal connection

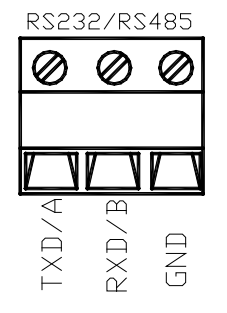

Table 2: RS-232 Pin Definitions

| Pins  | Definitions | Function              |
|-------|-------------|-----------------------|
|       | TXD         | Sending data          |
| RS232 | RXD         | Receiving data        |
|       | GND         | Ground                |
| RS485 | А           | RS485 output "A" port |
|       | В           | RS485 output "B" port |

# 4-20mA output (optional)

Technical parameters:

- Resolution: 1/1000
- Outside Load: 0-500Ω

Connection:

Outside connection: 4~20mA

analog input + port connected to "1" pin of DB9

analog input - port connect with "6" pin of DB9.

Testing :

Connect the 4~20mA to the analog input module, then read the value of 4~20mA at analog input channel of an external computer.

If you do not have ananalog input module, adjust a multimeter to the current stalls, series connection with the 4~20mA.

**During Calibration** 

- 1. Press[◀—┘] and [┍►] go to C32.
- 2. Show[out-4], the output current should be 4mA.
- 3. When you press []show[out-5], Pres[]show[out-20], the output current should be 20mA.
- 4. Adjust the current as needed, for example, adjust to [out-20], Press [] or [] to adjust the current.

Digital I/O Function instructions:

4~20mA corresponds to Zero ~Max. capacity. After pressing "TARE", the weight will start from 4mA. Set C31=0, 0~20mA output mode; C31=1 4~20mA output mode.

If you need  $0^{5}$  output, Set C31=0, then connect  $250\Omega$  at the two ends of current output, that will get 5 voltage at resistance two ends.

Relay output function (optional)

The indicator can be equipped with up to four optional relays that can be used to control external equipment based on data gathered by the indicator. This can include controlling actions caused by weight, piece count, upper or lower weight limits, or other data points that the indicator can identify.

If equipped, these functions are controlled through the C33 menu, as described below.

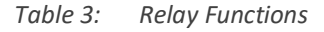

| Function | Definition |
|----------|------------|
|----------|------------|

| C33=0 | No output                | none                    |
|-------|--------------------------|-------------------------|
| C33=1 | Weight comparison        | Hi OK Low Zero          |
| C33=2 | Stable weight comparison | Hi OK Low Zero          |
| C33=3 | Set point output         | Set point 1 Set point 2 |

#### Table 4: Checkweigh Port Settings

|       | Output port | output condition                               | definition  |
|-------|-------------|------------------------------------------------|-------------|
|       | OUT1        | weight>=C13                                    | Hi (over)   |
| C33=1 | OUT2        | C13> weight >=C14                              | OK (accept) |
| C33=2 | OUT3        | weight <c14< td=""><td>Low (under)</td></c14<> | Low (under) |
|       | OUT4        | weight <20d                                    | Zero        |

#### Table 5: Setpoint Port Settings

|       | Output port | output condition | definition  |
|-------|-------------|------------------|-------------|
| 000 0 | OUT1        | weight >=C14     | Set point 1 |
| C33=3 | OUT2        | weight >=C13     | Set point 2 |

For example, for a check weight application, connect the indicator with three lights; yellow, green, and red. The yellow light comes on when the scale is overloaded, the green light comes on if the seight is in the "OK" range, and the red light comes on if the weight is underweight.

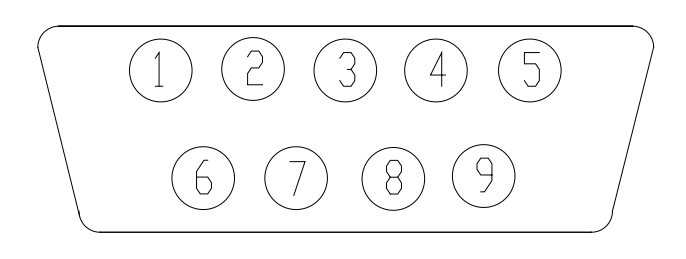

Table 6:DB9 Pin Settings

| DB9 pin | definition                        | port |
|---------|-----------------------------------|------|
| 1 pin   | 1 <sup>st</sup> output signal pin | Out1 |
| 6 pin   | 1 <sup>st</sup> output signal pin | Out1 |
| 2 pin   | 2 <sup>nd</sup> output signal pin | Out2 |
| 7pin    | 2 <sup>nd</sup> output signal pin | Out2 |
| 3 pin   | 3 <sup>rd</sup> output signal pin | Out3 |
| 8 pin   | 3 <sup>rd</sup> output signal pin | Out3 |
| 4 pin   | 4 <sup>th</sup> output signal pin | Out4 |
| 9 pin   | 4 <sup>th</sup> output signal pin | Out4 |

Internal Pin Connections

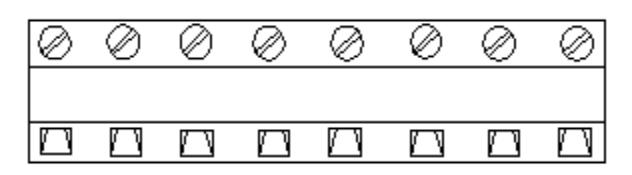

# CHAPTER 3. Basic Operation

This chapter describes the basic operation of the indicator.

# Keypad

The indicator is available with either an Light Emitting Diode display panel (LED) or a Liquid Crystal Display display panel (LCD). Generally speaking, the LCD panel is better for outdoor use, as the characters are more visible. It can be difficult to read the LED display in direct sunlight, but the LED display is far preferable in low light situations, such as warehouses, barns, etc.

The LCD display is available in both B and B colors and with the Stull Feeders design. There is no functional difference between these two indicators.

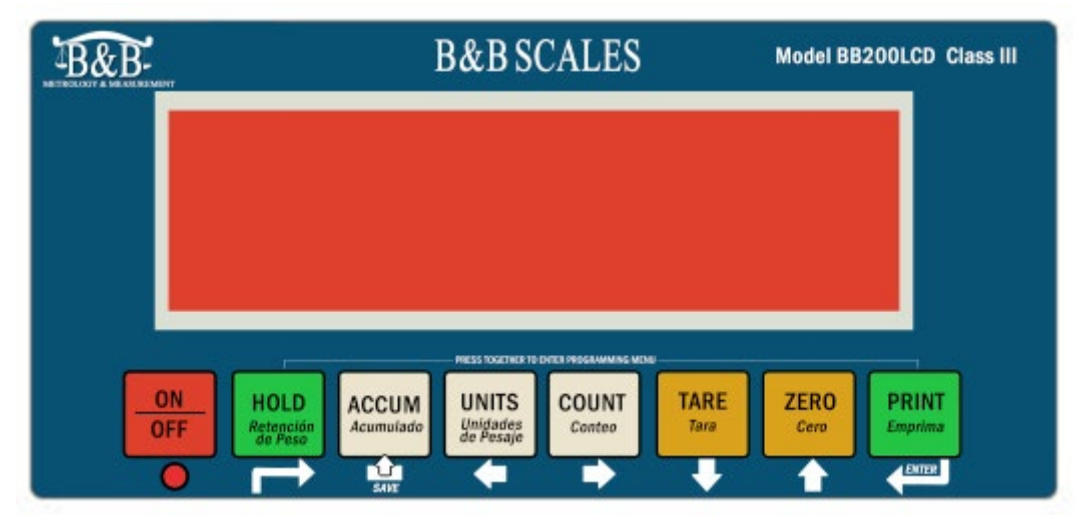

LCD Version:

#### LCD Indicator Faceplate

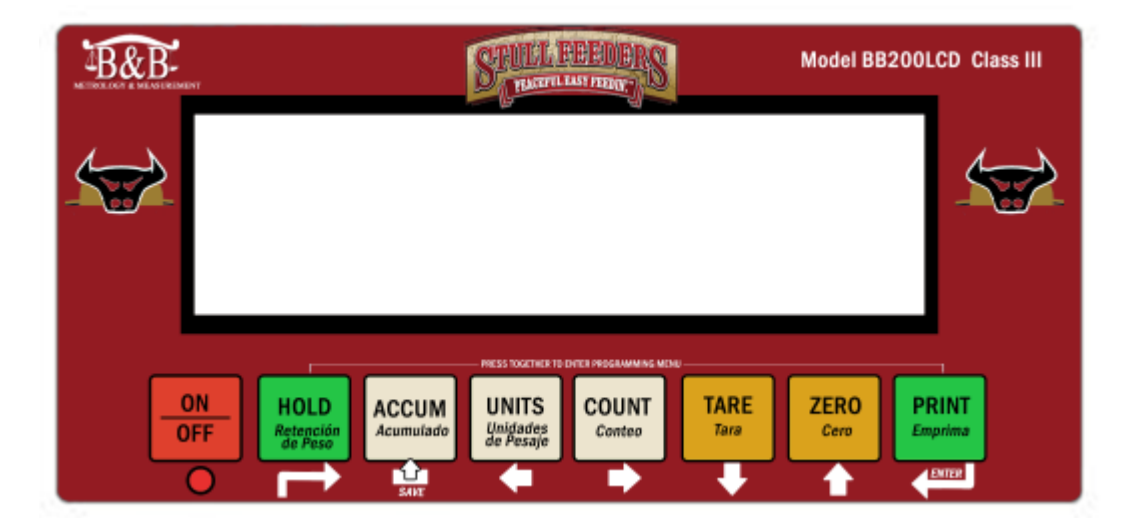

Alternate LCD Indicator Faceplate produced for Stull Feeders Note that the Stull Feeders Indicator is available in LCD only.

Copyright  $\ensuremath{\mathbb{C}}$  2023 – B and B Scales, Inc. All Rights Reserved.

### LED Version

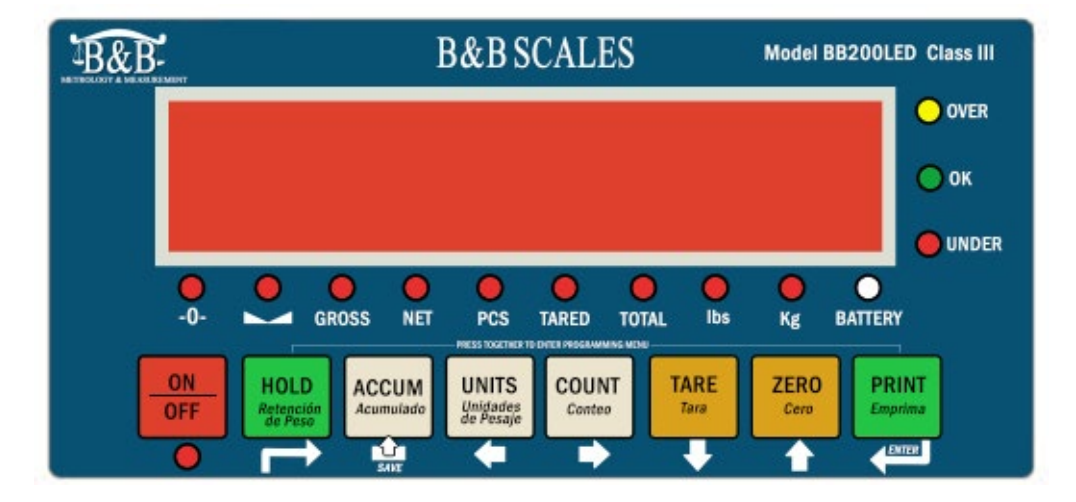

Table 7: LED Light Descriptions

| Symbol | Meaning                       |
|--------|-------------------------------|
|        | Weighing data                 |
| ⇒\$\$⊅ | Stable signal at ZERO pounds. |
| A      | weight is stable              |
| Gross  | Gross weight                  |
| Net    | Net weight                    |
| Tared  | Tare status                   |
| Total  | Go to accumulation mode       |
| Hold   | Data hold                     |
| PCS    | Show the counting status      |
| lb     | lb                            |
| kg     | kg                            |
| •      | Decimal                       |
| Hi     | Over load                     |
| ОК     | accept                        |
| Lo     | Under load                    |

## Key Functions

The table below describes the functions of the keys in standard operating mode, for both the LED and LCD versions of the indicator. In programming mode, the keys have different functions, which are described in PROGRAMMING and CALIBRATION PROCEDURES.

| Key                            | Key function                                                                                                    |
|--------------------------------|----------------------------------------------------------------------------------------------------|
| PRINT                          | Print                                                                                                    |
| ZERO                           | Zeros the weight if the displayed weight is within the zero range                                                                                                    |
| TARE<br>Tare                   | <ol> <li>In Gross Weight mode, get the tare weight and zeros the<br/>indicator.</li> <li>In Net Weight Mode, clears the tare value and gets the Gross<br/>Weight.</li> </ol> |
| COUNT                          | <ol> <li>Displays the Piece Count when in Counting Mode.</li> <li>Used with the PRINT Key to set up the scale for Counting<br/>mode. See description below.</li> </ol>       |
| UNITS<br>Unidades<br>de Pesaje | Coverts between Kg, Lbs, Oz and g.                                                                                                    |
| ACCUM                          | <ol> <li>Shows the total accumulated weight in Accumulation mode.</li> <li>works with the Print key to perform the accumulation function.</li> </ol>                         |
| OFF                            | Press 2 seconds to power on or power off                                                                                                    |
| HOLD<br>Retención<br>de Peso   | Enter Hold Mode                                                                                                    |

Table 8: Key Functions

# Power on & off

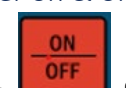

Press for 2 seconds to power on or power off the indicator. When the indicator starts up, it performs a Power On Self-Test (POST), during which it will light all of the lights, and test the screen functions, check for load cell connectivity, etc. After the POST, it will go to basic weighing mode.

# Zero operation

Initial zero setting

By default, when you power on the indicator it will show zero, even if there is weight on the indicator. This is preferable if you have a squeeze chute, platform, floor scale, or other scale that has a heavy platform. In most cases, you really don't care about the actual weight of the scale itself. However, if you are weighing feed, grain, or another commodity that is routinely not removed from the scale when you shut it off, you can program the scale NOT to zero when it is first powered on. See Menu C-21 in CHAPTER 6 to change this setting.

Manual zero setting

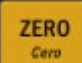

TARE Tara

Press the key when the scale is stable (and not negative) to zero the display. This is a good habit to get into every time you are preparing to weigh something.

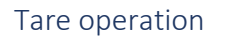

Press the

key to zero the weight of an empty container, then fill the container with a

TARE Tara

commodity to weigh it. If necessary, you can press and hold the **barrent** for two seconds to manually enter the tare weight.

#### Accumulation operation

#### Enter Accumulation Mode

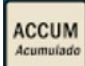

The key allows you to keep a running total of the commodities you are weighing. Follow the instructions below to use this function:

- 1. Zero the scale.
- 2. Place an item on the scale.

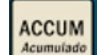

- 4. Remove the load from the scale. The scale will return to zero.

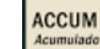

- 5. Load the second weight. Press . The display will show "n 002"
- 6. Repeat for as many items as you have to weigh, up to 999 items.

mode, "Total" light on, display" n 001", and then display loaded weight; Unload the weight, back to zero, load the second weight again till stable. Press display" n002" then display the second loaded weight. Repeat it agin and again, maximum 999 times.

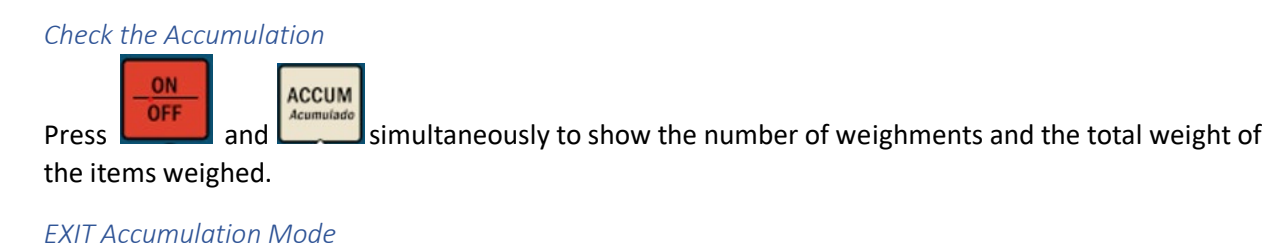

Press and hold the key for two seconds to exit Accumulate Mode.

Print

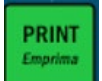

Press the key to print.

Note: The scale must be stable and showing a positive number to print.

#### Hold

There are five different hold functions. You set up the Hold function in the C11 menu when you program

ss the

the indicator. Press the depresent key to activate the specific function that you have programmed. The available functions are:

| Table 9: | C11 | (Hold | Function) | Menu | Settings |
|----------|-----|-------|-----------|------|----------|
|----------|-----|-------|-----------|------|----------|

| C11 Menu Value | Function                                                                                                    |
|----------------|----------------------------------------------------------------------------------------------------|
| 0              | Hold is disabled.                                                                                                    |
| 1              | Peak Hold. The scale will lock on to the maximum weight attained. Imagine jumping on the scale.                                                                                                    |
| 2              | Simple Hold. The scale will lock on to the weight on the scale.                                                                                                    |
| 3              | Basic Animal Weighing. The scale will take a series of averages over six seconds, then display the average. (The scale takes hundreds of weights per second)                                                           |
| 4              | Manual Animal Hold. The scale will take a series of averages over a time<br>period set in C39, then display the average. Press and hold the key<br>to activate. Press the key again to return to normal weighing mode. |
| 5              | Configurable Animal Weighing: Use C39 and C40 to set the parameters for<br>animal weighing.<br>C-39: Set the period of time that the animal is actively standing and moving<br>around on the scale.                    |

| C11 Menu Value | Function                                                               |
|----------------|------------------------------------------------------------------------|
|                | C-40: Set the period of time between animals, when the scale is empty. |

Important: Some versions of this indicator do not have advanced hold functions. Navigate to C-11. If you are not able to set a value of 0 to 5, your indicator is not equipped with advanced hold. The only way to fix this is to upgrade your motherboard. See <u>www.bbscales.com</u> for options.

## COUNT

The counting feature allows you to count commodities that weigh the same; things like nuts, bolts, nails, beads, etc. To use the counting feature:

- 1. Turn on the scale in normal weighing mode.
- 2. Identify a known number of your commodity to use a sample, and place it on the scale.
- 3. Press the button. The display will read, "PCS 0."
- 4. Use the and keys (the Tare and Zero keys) to adjust the number of items in your

sample. Press **Local** to confirm.

COUNT

5. Load your commodity on the scale. The indicator will show the quantity of items in your batch. (this is the QUANTITY, *not* the WEIGHT).

# CHAPTER 4. PROGRAMMING and CALIBRATION

calibration is void.

| IMPORTANT         This indicator can be commercia           Canada. If your scale is certified a must be performed by a technici         This indicator can be commercia           Failure to do so will void your can         This indicator can be commercia |  | This indicator can be commercially Legal for Trade in all 50 states and<br>Canada. If your scale is certified as Legal for Trade, the following procedures<br>must be performed by a technician who is licensed in your jurisdiction.<br><b>Failure to do so will void your calibration.</b> |
|----------------------------------------------------------------------------------------------------|--|----------------------------------------------------------------------------------------------------|
|                                                                                                    |  |                                                                                                    |
|                                                                                                    |  | If you remove or damage the wire seal and/or calibration sticker, your                                                                                                    |

## Calibration Overview

WARNING

Calibrating an indicator – almost any indicator – is an exercise in recording the signal the indicator is receiving from the load cell(s). You need at least two points. One of those points is "zero," and one of those points is a known weight placed at a point higher on the graph. This point is called the "Span."

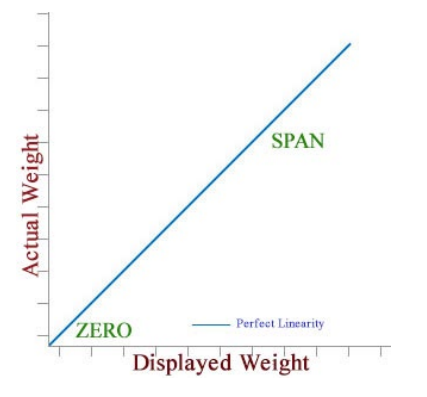

The closer you can get to true linearity, the more accurate your scale will be. It is typically suggested that you calibrate a scale with at least 80% of the capacity of the scale. This is not always practical, since you would need 4000lbs of test weights to calibrate a 5000lb floor scale or livestock scale. Instead, it is good practice to use a test weight that is close to the weight of what you will actually be weighing.

#### Test Weights

Certified scale companies and regulatory agencies will typically use test weights that are certified and traceable to a government standard. If you are doing this yourself, you likely won't have these. Here are some acceptable alternatives for scales that <u>do not</u> need to be certified as Legal for Trade:

- Tractor Weights
- Unopened bags of feed, grain or mineral
- Anything made of steel that you know the weight of.

Do not use people or animals or anything that breathes or has a pulse.

# Calibration Lock

The BB-200 indicators have a switch on the motherboard that prevents you from entering calibration mode, as shown in the image below. This is so that the housing of the indicator can be sealed, preventing unauthorized access to the calibration menus. Before you can calibrate the scale, you must disable the calibration lock.

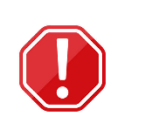

TIP

By default, the BB-200 usually ships with the Calibration Lock UNLOCKED. There is usually no need to remove all the screws and open the back of the indicator to flip the switch. If you see "C1" when you enter programming mode (below), you're good

to go. If you see "C9," you need to open the indicator and flip the switch.

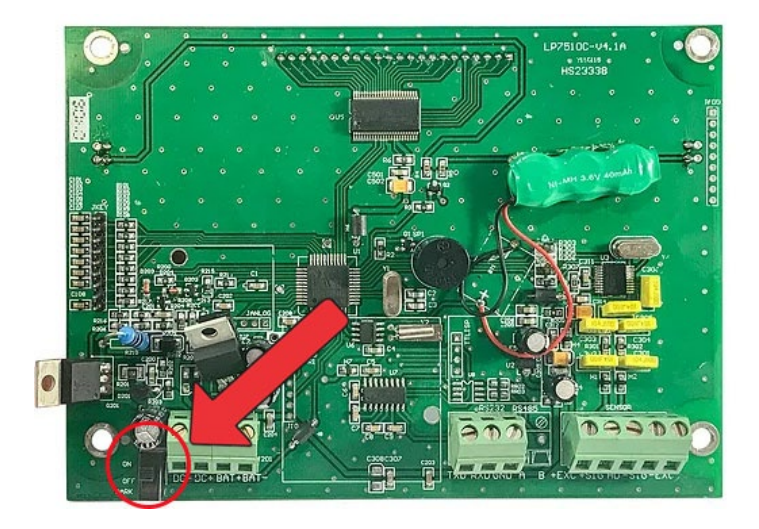

Location of the Calibration Lock Switch

# Entering Calibration Mode

Turn the indicator on and make sure it is connected to the scale. Ensure that the scale is reasonably level and clear of any debris.

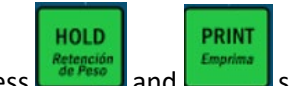

Press and simultaneously for two seconds, then release. The display will read "C01." If the display reads "C09," the Calibration Lock is engaged. See the previous section to unlock it.

C01 is the first of 49 menus, each of which has various different settings that you can adjust. C01 through C08 are the calibration menus.

#### Navigating the Calibration and Programming Menus

The menus take the format of Cnn, where nn is the menu number. When you first navigate to a menu,

PRINT

the indicator displays the menu number only. Press the key to enter the menu and the current numeric value of that menu will be displayed. Use the arrow keys shown in the table below to change the menu values.

For example, when you first enter Calibration Mode, you will see [C01]. Press "Print" and you will see [C01 1]. Press "Print" again to advance to the next menu, [C02], etc.

When you are in Calibration Mode, use the keypad keys to navigate, as follows:

#### Table 10: Keypad Navigation

| Кеу   | Function                                                                          |
|-------|-----------------------------------------------------------------------------------|
|       | Increase the value or move the cursor up                                          |
| +     | Decrease the value or move the cursor down                                        |
| ₽     | Move Left                                                                         |
| •     | Move Right                                                                        |
| SAINT | Save and Exit. This key is important – it SAVES the values you have just entered. |
|       | Return / Enter                                                                    |

# Calibration and Programming Menus

The table below describes the calibration functions. Put the indicator in Calibration Mode as above. When you see C01 on the display, follow the instructions below to calibrate the scale:

| Menu Name    | Description             | Possible Values                         | Example / Notes                                                                |  |
|--------------|-------------------------|-----------------------------------------|--------------------------------------------------------------------------------|--|
|              |                         | 1 = kg                                  | This is the default value that the indicator                                   |  |
| C01          | Sets the unit that the  | 2=lbs                                   | will use. You can still switch between                                         |  |
| Units Menu   | indicator weighs in.    | 3=g                                     | pounds and kilograms with the                                                  |  |
|              |                         | 4=oz                                    | key in normal weighing mode.                                                   |  |
| C02          | Sets the number of      |                                         | Use the arrow keys to set the number of                                        |  |
| Decimal Menu | zeros after the decimal | 1,2,3,4                                 | decimals. For example, two decimals                                            |  |
|              | point.                  |                                         | would lead 0.00.                                                               |  |
| C03          | Sets the scale          | 1 2 5 10 20 50                          | For example: Set to "1" to read to the                                         |  |
| Graduations  | graduations             | ,,,,,,,,,,,,,,,,,,,,,,,,,,,,,,,,,,,,,,, | nearest 1 pound.                                                               |  |
| C04          | Sets the maximum        | No                                      | Default is 10 000, 5000 is suggested for                                       |  |
| Scale        | capacity of the scale.  | Theoretical<br>Maximum                  | most agricultural or industrial scales.                                        |  |
| Capacity     |                         |                                         |                                                                                |  |
| C05          | Calibrates the scale at | 0 = No, do not                          | If you are calibrating the scale, you<br>MUST calibrate the ZEBO value and the |  |
| Zero         | zero.                   |                                         | SPAN value together.                                                           |  |
|              |                         | i – řes,                                |                                                                                |  |

| Menu Name                                                                                                    | Description                                                                                                    | Possible Values                                                                 | Example / Notes                                                                                                    |
|----------------------------------------------------------------------------------------------------|----------------------------------------------------------------------------------------------------|---------------------------------------------------------------------------------|----------------------------------------------------------------------------------------------------|
| Calibration<br>(make sure<br>scale is<br>empty)                                                                        |                                                                                                    | proceed with<br>zero<br>calibration                                             | So, to calibrate the scale at zero, simply<br>empty the scale, change the 0 to 1 and<br>press PRINT.                                                                                                    |
| C06<br>Span<br>Calibration<br>(Place your<br>Shadd                                                                     | Calibrates the scale at<br>the SPAN value, which<br>you also define in this<br>step.<br>You must have known<br>weights for this step. | 0 = No, do not<br>calibrate.<br>1 = Yes,<br>proceed with<br>SPAN<br>calibration | If you are calibrating the scale, you<br>MUST calibrate the ZERO value and the<br>SPAN value together.<br>So, to calibrate at SPAN:<br>1. change the value from 0 to 1<br>2. put your known weights on<br>the scale<br>3. enter the amount of your<br>known weights.<br>4. press PRINT. |
| When you hav                                                                                                    | e successfully calibrated th                                                                                                    | e scale at C06, t                                                               | he indicator will display CALEN⊅.                                                                                                    |
| You MUST press the key to save the calibration information. If you do not press this key, you will have to start over. |                                                                                                    |                                                                                 |                                                                                                    |
| C07<br>Factory<br>Reset                                                                                                | Resets the indicator to factory default values.                                                                                       | 0 = Do not<br>reset<br>1= reset all<br>values                                   | Sometimes you just need to start over.<br>Just be aware that this resets<br>EVERYTHING.                                                                                                    |

# Setting Up Scale Functions

The table below describes the various functions of the indicator, and how to change them. Examples are given where appropriate.

You do not need to recalibrate your scale to add or change the functions listed below. Simply enter

HOLD PRINT Emprim de Peso

calibration / programming mode by pressing and and simultaneously and use the arrow keys

to navigate to the "C" menu that you need to change. When you have finished making changes, press

ACCUM

the button to save your changes.

| Menu Name                                    | Description                                                                   | Possible Values                                                                                                    | Example / Notes                                                                                                    |
|----------------------------------------------|-------------------------------------------------------------------------------|----------------------------------------------------------------------------------------------------|----------------------------------------------------------------------------------------------------|
| C08<br>Warning Tone                          | The indicator sounds a warning tone during error conditions                   | 0 = do not sound<br>warning tone<br>1 = sound warning tone                                                                                                    |                                                                                                    |
| C09<br>Automatic<br>power off                | Automatically turn off the indicator after 10, 30 or 60 minutes of idle time. | 0 = disable<br>10,30,60                                                                                                    |                                                                                                    |
| C10<br>Backlight<br>Power Setting            | Manages the display backlight                                                 | LED Version:<br>0= disable<br>3= turn off backlight if no<br>change within 3 min.<br>5= turn off display if no<br>change within 5 min.<br>LCD Version:<br>0=disable backlight<br>1= enable backlight<br>when weight changes or<br>keyboard is pressed.<br>2 = constant backlight |                                                                                                    |
| C11<br>Hold Function<br>(Animal<br>Weighing) | See Table 9: C11 (Hold Function)<br>Menu Settings on Page 18                  | 0= Disable hold function<br>1=Peak hold<br>2=Data Hold<br>3=Auto hold<br>4= Manual Animal<br>Weighing<br>5=Auto Animal Weighing                                                                                                    | These functions are<br>described in <u>Table 9: C11</u><br><u>(Hold Function) Menu</u><br><u>Settings on Page 18</u> |

 Table 11:
 Indicator Menus and Functions

| Menu Name                         | Description                                                                      | Possible Values                                          | Example / Notes                               |
|-----------------------------------|----------------------------------------------------------------------------------|----------------------------------------------------------|-----------------------------------------------|
|                                   |                                                                                  | C12=0 stop kg/lb<br>conversion<br>C12=1 kg/lb conversion |                                               |
| C12<br>Unit<br>Conversion         | kg/lb conversion                                                                 | C12=2 kg/lb/oz<br>conversion (LCD only)                  |                                               |
|                                   |                                                                                  | conversion (LCD only)<br>C12=4 kg/g conversion           |                                               |
|                                   |                                                                                  | (LCD only)                                               |                                               |
| C13<br>Upper limit C14            | Upper Alarm Limits for<br>Checkweigh Applications                                | Must be set within the maximum capacity limit            |                                               |
| Lower Alarm<br>Limit              | Lower Alarm Limits for<br>Checkweigh Applications                                | Must be set within the maximum capacity limit            |                                               |
|                                   |                                                                                  |                                                          |                                               |
| C15<br>View Raw<br>Digital Counts | Displays the digital counts before<br>they are converted to units of<br>measure. | 0 = no<br>1 = yes                                        | Useful for troubleshooting<br>signal problems |
| C16<br>Date                       | Set the Date                                                                     | Year/Month/Day                                           |                                               |
| C17<br>Time                       | Set the Time                                                                     | Hour/Minute/Second                                       |                                               |

| Menu Name                      | Description                                                                                                    | Possible Values                                                                                                    | Example / Notes                                                                                                    |
|--------------------------------|----------------------------------------------------------------------------------------------------|----------------------------------------------------------------------------------------------------|----------------------------------------------------------------------------------------------------|
| C18<br>RS-232 Port<br>Settings | Controls how data is sent from<br>the RS-232 Port.                                                                                                    | <ul> <li>0 = Disable RS-232 Port</li> <li>1 = Continuous Data<br/>Transmit for a remote<br/>display</li> <li>2 = Send data only when<br/>PRINT buttons is pressed<br/>(to connect to a printer)</li> <li>3 = Command Mode so<br/>data can be requested by<br/>a PC</li> <li>4 = Continuous Request<br/>Mode from a PC</li> </ul> |                                                                                                    |
| C19<br>Baud Rate               | Sets the Baud Rate of the RS-232<br>Port                                                                                                    | 0 = 1200<br>1 = 2400<br>2 = 4800<br>3 = 9600                                                                                                    |                                                                                                    |
| C20<br>Manual Zero<br>Range    | Set the manual zero functions                                                                                                    | Option:<br>0= disable manual zero<br>1=±1% max capacity<br>2=±2% max capacity                                                                                                    |                                                                                                    |
| C21<br>Initial Zero<br>Range   | Set the Initial Zero Range.<br>This is the setting you would<br>change if you are weighing grain<br>and do not want the indicator to<br>auto-zero when you turn it on. | 0= disable initial zero<br>1=±1% max capacity<br>2=±2% max capacity<br>5=±5% max capacity<br>10=±10% max capacity                                                                                                    | Set to "0" to have the<br>indicator "remember"<br>what was on the scale<br>when it was turned off.<br>Use the other settings to<br>auto-zero when you're<br>weighing cattle, for<br>example, and they leave<br>manure on the scale. |

| Menu Name                               | Description                                                                                                    | Possible Values                                                                                                    | Example / Notes                                                                              |
|-----------------------------------------|----------------------------------------------------------------------------------------------------|----------------------------------------------------------------------------------------------------|----------------------------------------------------------------------------------------------|
| C22<br>Automatic Zero<br>Tracking Range | This function defines a dynamic<br>range that the indicator will<br>interpret as ZERO. For example,<br>this could be caused when<br>ambient temperatures change in<br>a laboratory environment. | 0= disable zero tracking<br>0.5=±0.5d<br>1.0=±1.0d<br>2.0=±2.0d<br>3.0=±3.0d<br>4.0=±4.0d<br>5.0=±5.0d<br>Notes:<br>1. d = division<br>2. The zero tracking<br>range can not bigger<br>than manual zero<br>range. |                                                                                              |
| C23<br>Automatic Zero<br>Tracking Time  | Defines the period of time over<br>which Automatic Zero Tracking is<br>performed.                                                                                                    | 0= Disable zero tracking<br>time<br>1= 1 second<br>2= 2 seconds<br>3= 3 seconds                                                                                                    |                                                                                              |
| C24<br>Overload<br>Range                | Sets the tolerance, in divisions,<br>before the indicator displays an<br>Overload condition.                                                                                                    | 00= disable overload<br>range<br>01d~99d<br>Note: d =division                                                                                                    |                                                                                              |
| C25<br>Negative<br>Display              | Defines how far negative the<br>indicator can go before reaching<br>an error condition                                                                                                    | 0=-20d<br>10=10% max. capacity<br>20=20% max. capacity<br>50=50% max. capacity<br>100=100% max. capacity                                                                                                    |                                                                                              |
| C26<br>Standstill Time                  | Determines how fast the scale<br>locks in on a weight.                                                                                                    | 0 = fast<br>1 = medium<br>3 = slow                                                                                                    | Set this to slow if you are<br>using Animal Hold or if<br>you have a lot of filtering<br>set |

| Menu Name                                                 | Description                                                                                                    | Possible Values                                                                                                    | Example / Notes                                                      |  |  |  |
|-----------------------------------------------------------|----------------------------------------------------------------------------------------------------|----------------------------------------------------------------------------------------------------|----------------------------------------------------------------------|--|--|--|
| C27<br>Standstill<br>Range<br>C28<br>Dynamic<br>Filtering | Sets the amount of change, in<br>divisions, that the indicator<br>allows before locking in on a<br>weight.<br>This is a digital motion filter that<br>allows the scale to tolerate<br>motion or instability during the<br>weighing process. Use this filter<br>in conjunction with the Animal<br>Hold features set at C11. | 1= 1d2=2d5=5d10=10dD= division0= disable dynamic filter1=1 digital filter strength2=2 digital filter strength3=3 digital filter strength4=4 digital filter strength5=5 digital filter strength6=6 digital filter strength |                                                                      |  |  |  |
| C29<br>Noise Filter                                       | Filters out electrical interference                                                                                                    | 0=disable noise filter<br>1=1 digital filter strength<br>2=2 digital filter strength<br>3=3 digital filter strength                                                                                                    |                                                                      |  |  |  |
| C30<br>Date Format                                        | Sets how the date is displayed.                                                                                                    | C30=0 yy.mm.dd<br>C30=1 mm.dd.yy<br>C30=2 dd.mm.yy<br>C30=3 yy.mm.dd                                                                                                    | See <b>C16</b> to set the date.<br>This function just formats<br>it. |  |  |  |
| C31<br>Analog Output<br>Type                              | Turns on or off the 20mA analog<br>output functions, which are<br>typically used to control<br>downstream controllers                                                                                                    | C31=0 0~20mA output<br>C31=1 4~20mA output                                                                                                    |                                                                      |  |  |  |
| C32<br>Calibrate 4-<br>20mA Current                       | See 4-20mA output (optional) on page 10                                                                                                    |                                                                                                    |                                                                      |  |  |  |

| BB-200 Weighing Indicator | - Programming and User's Manual |
|---------------------------|---------------------------------|
|---------------------------|---------------------------------|

| Menu Name                          | Description                                             | Possible Values                                          | Example / Notes |
|------------------------------------|---------------------------------------------------------|----------------------------------------------------------|-----------------|
| C33                                |                                                         |                                                          |                 |
| Relay Output<br>Setting            |                                                         |                                                          |                 |
| C34                                |                                                         |                                                          |                 |
| Communication<br>Address Code      | Reserved                                                | 0 – 99                                                   |                 |
| C35                                |                                                         |                                                          |                 |
| Wireless<br>Communication          | Reserved                                                | 0-99                                                     |                 |
| C36                                | Adjust the calibration for the                          |                                                          |                 |
| Gravity Setting<br>for Calibration | effects of gravity                                      | 9.7000 to 9.9999                                         |                 |
| C37                                | Adjust the settings for the effects                     | 9.7000 to 9.9999                                         |                 |
| Gravity Setting                    | relative to the current location of                     |                                                          |                 |
| for Location                       | the indicator                                           |                                                          |                 |
| C38                                | Reports the firmware version of                         |                                                          |                 |
| Version No                         | the indicator                                           |                                                          |                 |
| C39                                | Sets the amount of time that                            |                                                          |                 |
| Animal Hold<br>Sample Time         | Manual and Automatic Animal<br>Hold                     | 0 – 9                                                    |                 |
| C40                                | Sets the delay between one                              |                                                          |                 |
| Animal Hold<br>Delay Time          | animal exiting and another animal loading on the scale. | 0 – 9                                                    |                 |
|                                    |                                                         | 0 = auto (on screen)                                     |                 |
| C41                                |                                                         | 1= gross mode                                            |                 |
|                                    | Sets the value that is printed                          | 2 = tare mode                                            |                 |
|                                    |                                                         | See Print Formats on<br>page 33 for more<br>information. |                 |

| Menu Name                        | Description | Possible Values      | Example / Notes |
|----------------------------------|-------------|----------------------|-----------------|
| C 42<br>Print Carriage<br>Return |             | 0-9                  |                 |
| C43<br>Space Print               |             | 0-9                  |                 |
| C44                              |             | 0= Do Not Print Date |                 |
| Date Print                       |             | 1= Print Date        |                 |
| C45                              |             | 0= Do Not Print Time |                 |
| Time Print                       |             | 1 = Print Time       |                 |
| C46                              |             | 0 = Do Not Print ID  |                 |
| ID Number<br>Print               |             | 1 = Print ID         |                 |
| C47<br>Label Print<br>Format     |             | 0-99                 |                 |
|                                  |             | 0=1200               |                 |
| C48                              |             | 1=2400               |                 |
| Second COM<br>Baud Rate          |             | 2=4800               |                 |
|                                  |             | 3=9600               |                 |
| C 49<br>Automatic Print<br>Valve |             | 0-999999             |                 |

Copyright  $\ensuremath{\mathbb{C}}$  2023 – B and B Scales, Inc. All Rights Reserved.

# CHAPTER 5. Output Formats

# 5. Output format

# Remote Displays

| Table 12: | Continuous  | Output Forma                            | t |
|-----------|-------------|-----------------------------------------|---|
|           | 00110100000 | 00.0000.0000000000000000000000000000000 | - |

|   | Output continuous format |   |   |   |   |   |   |   |   |   |   |   |   |   |   |   |   |
|---|--------------------------|---|---|---|---|---|---|---|---|---|---|---|---|---|---|---|---|
| S | S                        | S | S |   |   |   |   |   |   |   |   |   |   |   |   | С | С |
| Т | W                        | W | W | Х | Х | Х | Х | Х | Х | Х | Х | Х | Х | Х | Х |   | К |
| х | А                        | В | С |   |   |   |   |   |   |   |   |   |   |   |   | ĸ | S |
| 1 |                          | 2 |   |   |   | 3 | 3 |   |   |   |   | 2 | 1 |   |   | 5 | 6 |

#### Table 13: Output State A

|   | State A |    |         |                   |        |  |
|---|---------|----|---------|-------------------|--------|--|
|   |         |    |         |                   |        |  |
|   |         | Bi | ts0,1,2 |                   |        |  |
| 0 | 1       |    | 2       | Decimal point pos | sition |  |
| 1 | 0       |    | 0       | XXXXXX0           |        |  |
| 0 | 1       |    | 0       | XXXXXXX           |        |  |
| 1 | 1       |    | 0       | XXXXX. X          |        |  |
| 0 | 0       |    | 1       | XXXX. XX          |        |  |
| 1 | 0       |    | 1       | XXX. XXX          |        |  |
|   | Bits3   | ,4 |         | Division          |        |  |
| 0 |         |    | 1       | X1                |        |  |
| 1 |         |    | 0       | X2                |        |  |

# Table 14: Output State B

| State B |                                 |  |  |  |
|---------|---------------------------------|--|--|--|
| BitsS   | function                        |  |  |  |
| Bits0   | gross=0, net=1                  |  |  |  |
| Bits1   | Symbol: positive =0,negative =1 |  |  |  |
| Bits2   | Overload(or under zero)=1       |  |  |  |

| Bits3 | dynamic=1         |
|-------|-------------------|
| Bits4 | unit : lb=0, kg=1 |
| Bits5 | Constant 1        |
| Bits6 | Constant 0        |

#### Table 15: Output State C

|      | State C             |      |            |  |  |  |
|------|---------------------|------|------------|--|--|--|
| Bit2 | Bit1                | Bit0 | unit       |  |  |  |
| 0    | 0                   | 0    | Kg or lb   |  |  |  |
| 0    | 0                   | 1    | g          |  |  |  |
| 0    | 1                   | 0    | t          |  |  |  |
|      | printing=1          |      |            |  |  |  |
|      | Extend<br>display=1 |      |            |  |  |  |
|      | Constant 1          |      |            |  |  |  |
|      | Bit 6               |      | Constant 0 |  |  |  |

# Sending Data to/from a PC

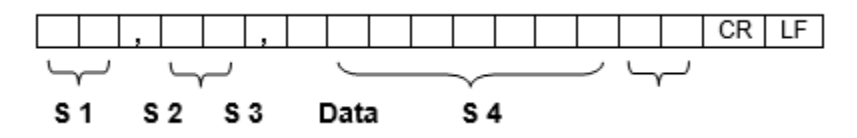

- S1: weight status, ST= standstill, US= not standstill, OL= overload
- S2: weight mode, GS=gross mode, NT=net mode
- S3: weight of positive and negative, "+" or " –"
- S4: "kg" or "lb"
- Data: weight value, including decimal point
- CR: carriage return
- LF: line feed

### Serial Interface Reception Commands

RS232COM serial interface can receive simple ASCII commands as follows:

| Table 16. | Sprial | Interface | Recention | Commands |
|-----------|--------|-----------|-----------|----------|
| TUDIE 10. | Seriur | merjuce   | песерион  | communus |

| Command | NAME       | Function                                    |
|---------|------------|---------------------------------------------|
| Т       | TARE       | Save and clear tare                         |
| Z       | ZERO       | Zero gross weight                           |
| Р       | PRINT      | Print the weight (See Below)                |
| R       | G.W/N.W    | Read gross weight or net weight (See Below) |
| С       | Kg/lb      | Kg/lb conversion                            |
| G       | G.W        | Check gross weight at net weight mode       |
| N       | Inner code | Read C15 code (See Below)                   |

#### R command data format

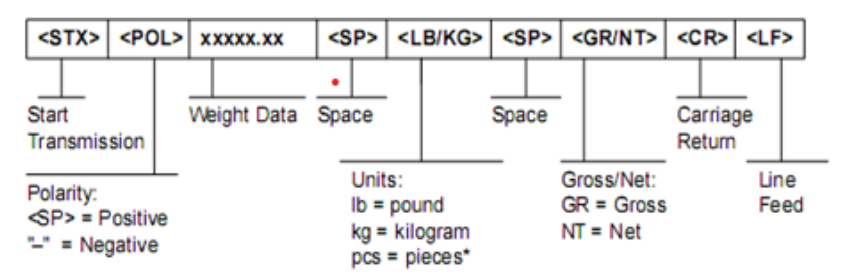

N command data format STX SP SP SP XXXXXX SP IC SP IC CR LF

Print key data format STX SP XXXXX.XX SP KG SP PT CR LF

#### Print Formats

Tare mode:

Date: XX.XX. XX Time: XX : XXam Net XX.X kg Tare XX.X kg Gross XXX.X kg

#### Gross mode:

Date: XX.XX.XX Time: XX : XXam

Gross XXX.X kg

.

# PC or Remote Display Continuous Sending Formats

| <stx></stx>                                          | <₽OL | > xxxxx.xx                             | <l k=""></l> | <g n=""></g>                                                         | <stat></stat> | <cr></cr>          | <lf></lf>  |
|------------------------------------------------------|------|----------------------------------------|--------------|----------------------------------------------------------------------|---------------|--------------------|------------|
| Start<br>Transmiss                                   | sion | Weight Data                            | Gr           | oss/Net:<br>= Gross<br>= Net                                         |               | Carriage<br>Return |            |
| Polarity:<br><sp> = Positive<br/>"-" = Negative</sp> |      | Units:                                 |              |                                                                      |               | L                  | ine<br>eed |
|                                                      |      | L = pound<br>K = kilogra<br>PCS = piec | im<br>ces*   | Status:<br><sp> = Valid<br/>M = Motion<br/>O = Over/under range</sp> |               |                    | je         |

Second COM protocol is Second display continuous sending format.

# CHAPTER 6. Maintenance

# Common Errors and Solutions

| Table 17: | Common | Errors | and  | Solutions |
|-----------|--------|--------|------|-----------|
| 10010 111 | common | L11010 | 0110 | 001010110 |

| ERROR  | REASON                                                                                                    | SOLUTION                                                                                                    |  |
|--------|----------------------------------------------------------------------------------------------------|----------------------------------------------------------------------------------------------------|--|
| υυυυυυ | <ol> <li>Overload</li> <li>Bad load cell<br/>connection or bad load<br/>cell.</li> </ol>                                      | <ol> <li>Reduce the weight if overloaded.</li> <li>Check each of the load cell cables to look for damage. You'll<br/>get this error if you have rodent damage or other cable issues.</li> </ol>                                                                              |  |
| nnnnnn | <ol> <li>Calibration Lost</li> <li>Improper Connection</li> <li>Bad load cell<br/>connection or bad load<br/>cell.</li> </ol> | <ol> <li>Recalibrate the scale</li> <li>Check each of the load cell cables to look for damage.</li> <li>Check junction box for loose wires</li> </ol>                                                                                                    |  |
| ERR1   | Too much weight or<br>improper weight during<br>calibration                                                                   | Make sure the amount of weight you set as your SPAN weight is really what you put on the scale.                                                                                                    |  |
| ERR2   | Not enough weight during calibration.                                                                                         | You must use at least 10% of the scale capacity to calibrate the scale. However, in reality, this is usually a load cell error because a load cell is damaged or is sending a corrupt signal.                                                                                |  |
| ERR3   | During calibration, the input signal is negative                                                                              | Make sure you installed the load cells correctly. There is an<br>arrow at the end of most load cells. This error should be<br>pointing UP or you will receive a negative signal. Either flip the<br>load cell over or swap the Green and White wires in the<br>junction box. |  |
| ERR4   | During calibration, the signal is unstable                                                                                    | This is a stability error, but this is usually a load cell error.<br>Either a load cell is damaged or it is sending a corrupt signal.                                                                                                    |  |
| ERR5   | Internal Error.                                                                                                    | Internal Error. Replace the motherboard.                                                                                                    |  |
| ERR6   | Exceed zero range. This<br>is frequently a difficult<br>error to troubleshoot<br>because it is very<br>ambiguous.             | <ol> <li>Recalibrate the scale.</li> <li>Check all connections in the Junction Box</li> <li>Check all the load cell cables and load cells</li> </ol>                                                                                                    |  |

Daily Maintenance

- 1. Protect the indicator from direct sunlight
- 2. Ensure you have a good connection between the load cells and the indicator.
- 3. Do not operate the indicator near an electric field or a magnetic field.
- 4. Power off the indicator during thunderstorms or when lightning is present.
- 5. Power off the indicator before plugging and unplugging it.

# Restoring the Indicator to Factory Defaults

To restore the indicator to the preset factory defaults, simply enter calibration / programming mode by

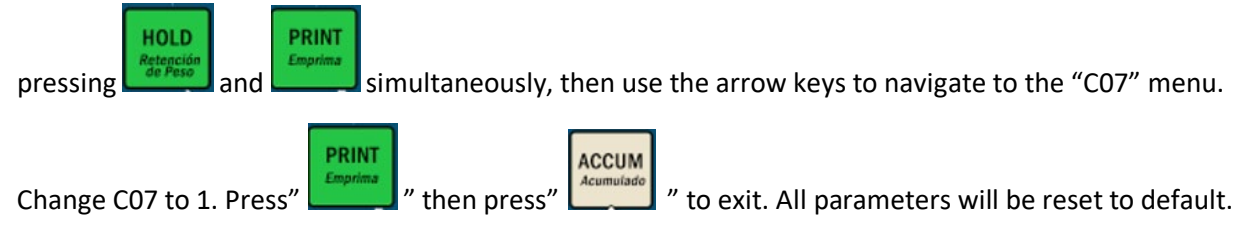

WARNING This procedure should only be done by a licensed scale technician or other professional staff.

# Defalt Parameters

| Parameter | Instruction               | Default Value |
|-----------|---------------------------|---------------|
| C01       | Calibration               | 1             |
| C02       | Decimal digits            | 0             |
| C03       | Resolution                | 1             |
| C04       | Max. capacity             | 10000         |
| C05       | Empty calibration         | 0             |
| C06       | Capacity calibration      | 0             |
| C07       | Restore default           | 0             |
| C08       | Warning tone              | 1             |
| C09       | Power-off automatically   | 0             |
| C10       | Power saving mode         | 0             |
| C11       | Hold function             | 0             |
| C12       | Prohibit kg/lb conversion | 1             |
| C13       | Upper limit alarm         | 000000        |
| C14       | Under limit alarm         | 000000        |

| Parameter | Instruction                  | Default Value |
|-----------|------------------------------|---------------|
| C15       | Inner code                   |               |
| C16       | Date setting                 |               |
| C17       | Time setting                 |               |
| C18       | Serial interface data output | 0             |
| C19       | Serial interface Baud rate   | 3 (9600)      |
| C20       | Zero manually                | 10            |
| C21       | Initial zero                 | 10            |
| C22       | Zero tracking range          | 0. 5          |
| C23       | Zero tracking time           | 1             |
| C24       | Overload range               | 9             |
| C25       | Negative range               | 10            |
| C26       | Standstill time              | 1             |
| C27       | Standstill range             | 2             |
| C28       | Dynamic filter               | 0             |
| C29       | Noisy filter                 | 2             |
| C30       | Date format                  | 1             |
| C31       | Analog signal options        | 1             |
| C32       | 4~20mA testing               | 4             |
| C33       | Relay output setting         | 1             |
| C34       | Muti PC communication add.   | 0             |
| C35       | Wireless communication       | 6             |
| C36       | Calibration location gravity | 9.7936        |
| C37       | Destination gravity          | 9.7936        |
| C38       | Version No. check            |               |